## Como atualizar seu número de telefone nos sistemas da USP

Alguns dos sistemas da USP reconhecem automaticamente seu cadastro de telefone. Para atualizar o cadastro, siga os passos:

**1.** Entre no endereço https://uspdigital.usp.br/telefonia/ e clique em *Entrar* no menu à esquerda. Insira como credenciais seu número USP e senha única.

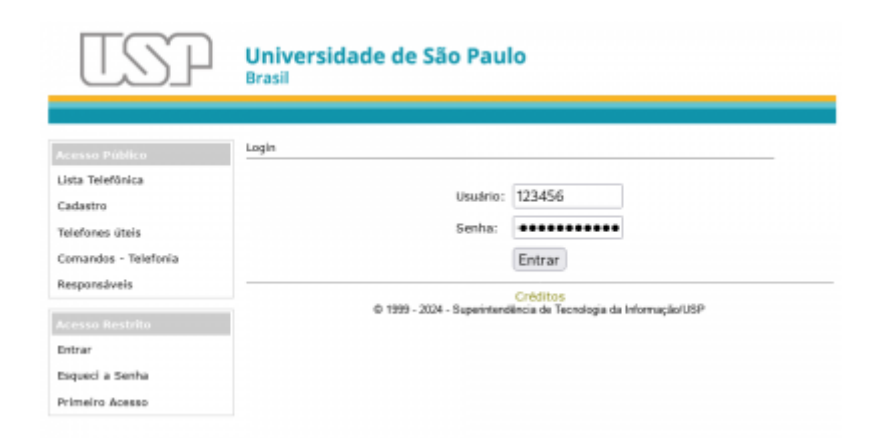

2. No menu à esquerda, clique em *Meus Dados*. Na tela seguinte, clique em *Inserir Telefone*.

| Accesso Público     Neus Dados       Lista Telefònica     Neus Dados       Cadastro     Viaculo: Servido:       Telefònes     Utata del do servido:       Responséveis     Viaculo: Servido:       Meus telefònes     Meus endereço comercial       Mano Dados     Meus telefòne:       Mano Site     Meus telefòne:       Mano Dados     Telefone:       Maga do Site     Meus telefòne:       Meus Dados     1 (0xx11)3091-98; Telefone:       Ajuda Sarvidor     Sim       Cestañ do Stotoma     Sim                                                                                                    | TSP                                                                                                    | Universidade<br>Brasil                                                                                        | e de São Pa    | ulo         |                         |               |                   |               |  |
|----------------------------------------------------------------------------------------------------|----------------------------------------------------------------------------------------------------|----------------------------------------------------------------------------------------------------|----------------|-------------|-------------------------|---------------|-------------------|---------------|--|
| Accesso Prótico     Meus Dados       Lista Telefònica     Name: 123497- Ses None Completo       Cadastro     Name: 123497- Ses None Completo       Viaculo: Servidee     Unidade: SE- Sas Unidade       Corrandos - Telefonia     Sete: SETUR-123- Sas Segio       Acesso Restrito     Meus telefones       Maga do Site     Meus telefone       Meus Dados     Inserir Telefone       Apida Sarvidor     I (loxi1)3091-98/Telefone       Autorizado     Sim       Viacer Perill     Sim Sim                                                                                                    |                                                                                                    |                                                                                                    |                | 1234567 - 5 | ieu Completo   Servidor | Alterar Senha |                   |               |  |
| Lista Telefònica Cadastro Viaculo: Servidee Utidade: 52:-5au Nome Completo Viaculo: Servidee Utidade: 52:-5au Segle Responsáveis Acesso Restrito Pàgina Inicial Meus telefones Meus endereço comercial Meu website                                                                                                    |                                                                                                    | Neus Dados                                                                                                    |                |             |                         |               |                   |               |  |
| Meus telefones     Meus endereço comercial     Meu website       Página hidial <ul> <li>Inserir Telefone</li> <li>Telefone</li> <li>Tipo</li> <li>Situação</li> <li>Ramal é comp. Responsitu</li> <li>(0x11)3091-98</li> <li>Telefone</li> <li>Autorizado</li> <li>Sim</li> <li>Sim</li> <li>Alterar © Remover</li> <li>ext ext Págna 1</li> <li>de 1</li> <li>ext ext</li> <li>Alterar © Remover</li> <li>ext ext Págna 1</li> <li>de 1</li> <li>ext ext</li> <li>ext ext ext ext ext ext ext ext ext ext</li></ul>                                                                                                    | Lista Telefónica<br>Cadastro<br>Telefones úteis<br>Cornandos - Telefonía<br>Responsáveis                                                                                                    | Neme: 125457-Sen Norne Completo<br>Viaculo: Servidor<br>Unidade: SU-San Unidade<br>Setor: SETOR-123-San Seção |                |             |                         |               |                   |               |  |
| Algina Inicial  Alapa do Site Alapa do Site Alapa do Site Alapa do Site Celefone Tipo Situação Ramal é comp. Responsán (Oux11)3091-98 Telefone Autorizado Sim Sim Alterar Responser Celefone Autorizado Sim Sim Celefone Celefone Ce |                                                                                                    | Meus telefones                                                                                                | Meu endereço o | omercial    | Meu website             |               |                   |               |  |
| Telefone     Tipo     Situação     Ramal ê comps     Responsáv       4eux Dados     1     (0xx11)3091-98     Telefone     Autorizado     Sim       4ux Dados     1     (0xx11)3091-98     Telefone     Autorizado     Sim       4ux Dados     1     (0xx11)3091-98     Telefone     Autorizado     Sim       4ux Dados     *     Autorizado     Sim     Sim       4ux Dados     *     Autorizado     Sim     Sim                                                                                                    | Yégina Inicial                                                                                                    | Inserir Telefon                                                                                               | 2              |             |                         |               |                   |               |  |
| 1     (0x11)3091-98 Telefone     Autorizado     Sim       Autorizado     X     Autorizado     Sim       Autorizado     X     Remover     x < <td>Pigina 1       Incar Perfil     X     Remover     x &lt;<td>Remover</td><td>Haus Dades</td><td>Telefone</td><td>Tipo</td><td>Situaç</td><td>ão 👘 Ramal é comp</td><td>Responsável p</td></td>                                                                                                    | Pigina 1       Incar Perfil     X     Remover     x < <td>Remover</td> <td>Haus Dades</td> <td>Telefone</td> <td>Tipo</td> <td>Situaç</td> <td>ão 👘 Ramal é comp</td> <td>Responsável p</td> | Remover                                                                                                    | Haus Dades     | Telefone    | Tipo                    | Situaç        | ão 👘 Ramal é comp | Responsável p |  |
| restão do Sistema<br>restão do Sistema<br>recer Perfil                                                                                                    | ikuda Canaidar                                                                                                    | 1 (0xx11)3091                                                                                                 | -98 Telefone   | Autorizado  | Sim                     | Sim           |                   |               |  |
| rocar Perfi                                                                                                    | iestão do Sistema                                                                                                    | 🖌 Alterar 🍵 Ren                                                                                               | nover in an i  | Página 1 d  | le 1 av av              |               |                   |               |  |
|                                                                                                    | rocar Perfil                                                                                                    |                                                                                                    |                |             |                         |               |                   |               |  |

**3.** Preencha o novo número na caixa correspondente, sem incluir DDD e usando apenas números (sem espaços ou traços). Ao clicar em *Buscar*, deve aparecer o ramal cadastrado logo abaixo. Clique no círculo à esquerda do ramal, preencha os campos de acordo e clique em *Salvar*.

|                      | 1234567 - Seu Nome Completo   Servidor   Alterar Senha                   |  |  |  |  |  |  |  |  |  |
|----------------------|--------------------------------------------------------------------------|--|--|--|--|--|--|--|--|--|
| kcessa Pública       | Meus Dados                                                               |  |  |  |  |  |  |  |  |  |
| lista Telefónica     | Nome: 1234567 - Sen Nome Completo                                        |  |  |  |  |  |  |  |  |  |
| Cadastro             | Vinculo: Servidor                                                        |  |  |  |  |  |  |  |  |  |
| felefones üteis      | Unidade: SU-Sus Unidade                                                  |  |  |  |  |  |  |  |  |  |
| Comandos - Telefonía | Setor: SETOR-123 - Saa Seção                                             |  |  |  |  |  |  |  |  |  |
| Responsáveis         |                                                                          |  |  |  |  |  |  |  |  |  |
|                      | Meus telefones Meu endereço comercial Meu website                        |  |  |  |  |  |  |  |  |  |
| icesso Restrito      |                                                                          |  |  |  |  |  |  |  |  |  |
| Nagina Inicial       | Telefone: #7654321 Buscar                                                |  |  |  |  |  |  |  |  |  |
| tapa do Site         | Não informar o DDD e não usar formatação                                 |  |  |  |  |  |  |  |  |  |
| 4eus Dados           | Calaringa um balafona a clinus am "Calvar":                              |  |  |  |  |  |  |  |  |  |
| Ajuda Servidor       | Screcume un celetone e orque em sanva :                                  |  |  |  |  |  |  |  |  |  |
|                      | Telefone Tipo Ramal é Você é o responsáve<br>compartilibada? pelo ramal? |  |  |  |  |  |  |  |  |  |
| Irocar Perfil        | (0xx11)8765-4321 - ramal Theorem (11)                                    |  |  |  |  |  |  |  |  |  |
|                      | USP: 654321 Netone V Nao V Sm V                                          |  |  |  |  |  |  |  |  |  |

**4.** O sistema voltará para a listagem de ramais. Agora basta clicar no ramal antigo e então no botão *Remover*.

|                                                                                         |                                                                                                    |               | 123             | 4567 - Seu Nom | e Completo   Servidor | Alterar Senha |  |  |  |
|-----------------------------------------------------------------------------------------|----------------------------------------------------------------------------------------------------|---------------|-----------------|----------------|-----------------------|---------------|--|--|--|
| Acesso Público                                                                          | Neus Dag                                                                                                    | las           |                 |                |                       |               |  |  |  |
| Lista Telefônica<br>Cadastro<br>Telefones úteis<br>Comandos - Telefonia<br>Responsáveis | Norme: 1234367 - Seu Norme Completo<br>Vincule: Servider<br>Unidade: SU - Sua Unidade<br>Setor: SETOR-123 - Sua Seção |               |                 |                |                       |               |  |  |  |
|                                                                                         |                                                                                                    | L reneronnes  | nicu citaci cys | contercan      | Hell Website          |               |  |  |  |
| làgina Inicial                                                                          | Inserr Telefone                                                                                                    |               |                 |                |                       |               |  |  |  |
| tapa uo ante                                                                            |                                                                                                    | Telefone      | Tipo            | Situaçã        | o Ramal é comp        | Responsável p |  |  |  |
| hada Camédan                                                                            | 1                                                                                                    | (0xx11)1234-5 | 6 Telefone      | Autorizado     | Sim                   | Não           |  |  |  |
| juda servidor                                                                           | 2                                                                                                    | (0xx11)8765-4 | 3. Telefone     | Autorizado     | Sim                   | Sim           |  |  |  |
|                                                                                         |                                                                                                    |               |                 |                |                       |               |  |  |  |

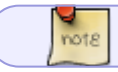

Pode levar alguns dias para os outros sistemas reconhecerem a atualização.

From: https://wiki.ime.usp.br/ - Wiki da Rede IME

Permanent link: https://wiki.ime.usp.br/tutoriais:atualizar\_telefone

Last update: 2024-10-02 09:48

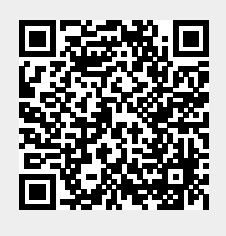